## 第7套EXCEL 解答

(1)【解题步骤】

步骤 1: 打开考生文件夹下的"Excel 素材. xlsx"文件。

步骤 2: 单击[文件]选项卡下的"另存为"按钮,弹出"另存为"对话框, 在该对话框中将"文件名"修改为"Excel",将其保存于考生文件夹下。

(2)【解题步骤】

步骤 1: 在"身份证校对"工作表的 D3(第 1 位)单元格中输入公式 "=MID(\$C3, COLUMN(D3)-3, 1)",输入完成后按键盘上的 Enter 键结束输入, 向右拖动填充柄填充到 U3(第 18 位)单元格,然后选中 D3: U3 数据区填充柄向 下自动填充到 U122 单元格(此处是按行进行填充),也可由对话框输入,如图 2.2. 1。可根据 C 列的"身份证号"求出"第 1 位"至"第 18 位"的各位数字。

| 函数参数      |                    |          |   |        |         |         |
|-----------|--------------------|----------|---|--------|---------|---------|
| MID       |                    |          |   |        |         |         |
| Text      | \$C3               | t        | = | "11010 | 8196301 | 02011X" |
| Start_num | COLUMN(D3)-3       | <u>†</u> | = | 1      |         |         |
| Num_chars | 1                  | t        | = | 1      |         |         |
|           |                    |          | = | "1"    |         |         |
| 从文本字符串中   | 中指定的起始位置起返回指定长度的字符 | 符        |   |        |         |         |

图 2.2.1

**说明**: COLUMN 函数,返回指定单元格的列数,只返回数字,本题 COLUMN (D3)=4 返回 D 列即第4 列。

步骤 2 : 在 V3 单 元 格 中 输 入 公 式 "=TEXT (VLOOKUP (MOD (SUMPRODUCT (D3:T3\*校对参数!\$E\$5:\$U\$5),11),校 对参数!\$B\$5:\$C\$15,2,0), "@") ",输入完成后按键盘上的 Enter 键结束输入, 双击右下角的填充柄填充到 V122 单元格。可计算出 V 列的"计算校验码"(即每 个身份证的最后一位即第 18 位的真实数字)。

步骤 3: 在 W3 单元格中输入公式 "=IF(U3=V3, "正确", "错误"))", 输入 完成后按键盘上的 Enter 键结束输入,双击填充柄填充到 W122 单元格,也可由 对话框输入,如图 2.2. 2。可完成 W 列的"校验结果"(原证号的第 18 位与计 算出的校验码进行对比)。

| 函数参数     | 1          | 1      |         |      |      | 1          |      | 1.00 |
|----------|------------|--------|---------|------|------|------------|------|------|
| IF       |            |        |         |      |      |            |      |      |
| Log      | gical_test | U3=V3  |         |      | [    | <u>1</u> = | TRUE |      |
| Valu     | ie_if_true | "正确"   |         |      | [    | <u>1</u> = | "正确" |      |
| Value    | e_if_false | "错误"   |         |      | [    | <u>+</u> = | "错误" |      |
|          |            |        |         |      |      | =          | "正确" |      |
| 判断是否满足某个 | 卜条件,如果     | 表示足返回- | 个值 , \$ | 如果不满 | 足则返回 | 3另一个       | ·值。  |      |

## 图 2.2. 2

步骤 4: 选中 W3 单元格,单击【开始】选项卡下【样式】功能组中的"条件格式"按钮,在下拉列表中选择"新建规则"命令,弹出"新建格式规则"对话框,在"选择规格类型"列表框中选择"使用公式确定要设置格式的单元格", 在下方的编辑框中输入公式"=IF(W3="错误",TRUE,FALSE)";单击"格式"按钮,弹出"设置单元格格式"对话框,在"字体"选项卡下将"字体颜色" 设置为"标准色/红色",在"填充"选项卡下将"背景颜色"设置为"浅绿色", 如图 2.2.3 左、中所示,最后单击"确定"按钮关闭对话框。

|                                         |          | 编辑格式规则                    |                                       |
|-----------------------------------------|----------|---------------------------|---------------------------------------|
| ● 注 ● 2 ● 2 ● 2 ● 2 ● 2 ● 2 ● 2 ● 2 ● 2 |          | 选择规则类型( <u>S</u> ):       | 条件格式 套用 单元格样式<br>• 表格格式 • •           |
| ▼ 表格格式 • •                              |          | ▶ 基于各自值设置所有单元格的格式         |                                       |
| F=                                      |          | ▶ 只为包含以下内容的单元格设置格式        | 奏出显示单元格规则(∐) ♪                        |
| > 突出显示单元格规则(H)                          | •        | ▶ 仅对排名靠前或靠后的数值设置格式        |                                       |
|                                         |          | ▶ 仅对高于或低于平均值的数值设置格式       | 10 最前/最后规则(T)                         |
| 10 最前/最后规则(T)                           | <u>۲</u> | ▶ 仅对唯一值或重复值设置格式           |                                       |
|                                         |          | ▶ 使用公式确定要设置格式的单元格         | 数据条(D) ▶                              |
| 数据条( <u>D</u> )                         | •        | 编辑规则说明(E):                | ● ● ● ● ● ● ● ● ● ● ● ● ● ● ● ● ● ● ● |
|                                         |          | 为符合此公式的值设置格式(O):          |                                       |
| 各阶( <u>S</u> )                          | •        | =IF(\$W3="错误",TRUE,FALSE) | ◎                                     |
| 图标集(1)                                  | •        |                           | 新建规则(N)                               |
|                                         |          | 预监· 微软 自我 AaBbCc 格式(F)    | 📑 清除规则( <u>C</u> ) 🕨 🕨                |
| □ 新建规则( <u>N</u> )                      |          |                           | 管理规则( <u>R</u> )                      |

图 2.2.3

步骤 5:继续单击"条件格式"按钮,在下拉列表中选择"管理规则"命令, 弹出"条件格式规则管理器"对话框,将"应用于"设置为"=\$B\$3:\$W\$122", 如图 2.2.3 右和图 2.2.4 所示,单击"确定"按钮关闭对话框。

| 条件格式规则管理器        |                                         |   |
|------------------|-----------------------------------------|---|
| 显示其格式规则(S): 当前选择 |                                         |   |
| 📄 新建规则(N) 📝 编辑规》 | 则(E) 🗙 删除规则( <u>D</u> ) 🔺 🖃             |   |
| 规则(按所示顺序应用) 格式   | 应用于                                     | 如 |
| 公式: =IF(W4= 微软!  | <mark>卓越 AaBbCc</mark> =\$B\$3:\$W\$122 | Î |

图 2.2.4

(3) 【解题步骤】

步骤 1: 切换到"员工档案"工作表,选中 C3 单元格,单击鼠标右键并选择"设置单元格格式"命令,在弹出对话框的"数字"选项卡下选择"分类"中的"常规",单击"确定"按钮。在 C3 单元格中输入公式:

"=IF(VLOOKUP(A3,身份证校对!\$B\$3:\$W\$122,22,0)="错误
",MID(VLOOKUP(A3,身份证校对!\$B\$3:\$W\$122,2,0),1,17)&VLOOKUP(A3,
身份证校对!\$B\$3:\$W\$122,21,0),VLOOKUP(A3,身份证校
对!\$B\$3:\$W\$122,2,0))",输入完成后按键盘上的Enter键确认输入,双击
填充柄填充到C122单元格。可完成C列的员工编号与身份证号的"身份证校

对"。

步骤 2:在 F3 单元格中输入公式"=INT((DATE(2016, 12, 31)-E10)/365)", 输入完成后按键盘上的 Enter 键确认输入,双击填充柄填充到 F122 单元格。可 计算 F 列每位员工截止 2016 年 12 月 31 日的"年龄"。

步骤 3: 单击"工作状态"列标题右下角的筛选"下拉箭头"按钮,在下拉 列表中取消"全选"只勾选"空白",单击"确定"按钮,此时只显示"工作状 态"列的"空白"单元格,在第一个空白单元格(L10)中输入"在职",向下拖 动填充句柄到最后一个单元格。填充完成后,再次单击"工作状态"列标题右下 角的"下拉箭头"按钮,在下拉列表中勾选"全选",单击"确定"按钮,如图 2.2.5 左、中。可完成L列"工作状态"列的空白单元格中填入文本"在职"。

| · · · 木 陈 法 (F)  | L        | 设置单元格格式                                     |
|------------------|----------|---------------------------------------------|
| 文本师应(L)<br>      | 工作状态,本公司 | 数字 对齐 字体 边框 填充                              |
| □2余              | 在职       | 分类( <u>C</u> ):                             |
| □ (工之)<br>□ □ 离职 |          | 常规 ▲ 示例 · · · · · · · · · · · · · · · · · · |
| □ 退休<br>☑ (空白)   | 在职。      | 货币<br>会计专用<br>日期 小数位数( <u>D</u> ): 1        |

图 2.2.5

步骤 4: 在 M3 单元格中输入公式"=CEILING(IF(OR(L3="退休",L3="离职 "),(K3-J3)/365,(DATE(2016,12,31)-J3)/365),0.5)",输入完成后按键盘 上的 Enter 键确认输入,双击填充柄填充到 M122 单元格,选中 M1: M1 22 区域 并单击鼠标右键,选择"设置单元格格式"命令,在弹出对话框的"数字"选项 卡下选择"分类"中的"数值",设置"小数位数"为"1",如图 2.2.5 右所 示,单击"确定"按钮。可计算出 M 列每位员工在本公司工作的"工龄"。

步骤 5: 在 03 单元格中输入公式"=M3\*50",输入完成后按键盘上的 Enter 键确认输入,双击填充柄填充到 0122 单元格。可计算出 M 列每位员工的"工龄工资"。

步骤 6: 在 Q3 单元格中输入公式 "=03+N3+P3Q", 输入完成后按键盘上的 Enter 键确认输入,双击填充柄填充到 Q122 单元格。可计算出 Q 列每位员工的 "工资总额"。

(4)【解题步骤】

步骤 1: 在"员工档案"工作表中单击"工作状态"列标题右下角的筛选的 "下拉箭头"按钮,在下拉列表中取消"全选",只勾选"在职"复选框,此时 只显示所有"在职"的员工数据。

步骤 2: 选中"员工编号"、"姓名"和"工资总额"三列数据(选取不连续的列,使用 Ctrl 键),单击鼠标右键,在弹出的快捷菜单中选择"复制",切

换到"社保计算"工作表,选中B4单元格,单击鼠标右键,选择"粘贴选项/值",如图2.2.6左、中。

步骤 3: 选中"社保计算"工作表的 B4 单元格,单击【开始】选项卡下【编辑】功能组中的"排序和筛选"按钮,在下拉列表中选择"自定义排序",弹出"排序"对话框,设置"主要关键字"为"员工编号",其他采用默认设置,单击"确定"按钮。

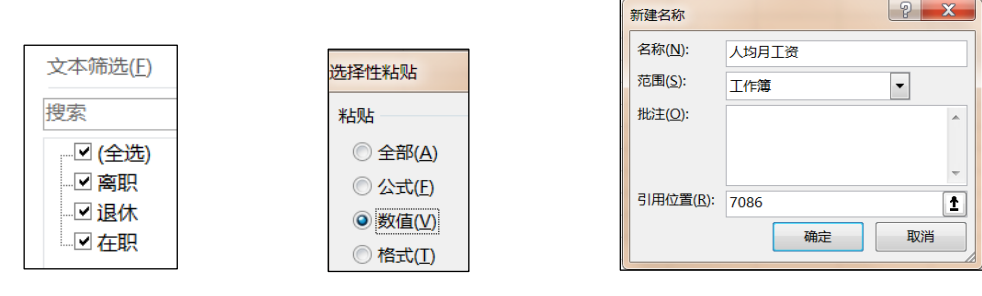

图 2.2.6

步骤 4: 在"社保计算"工作表中,单击【公式】选项卡下【定义的名称】 功能组中"定义名称"按钮,在下拉列表中选择"定义名称"命令,弹出"新建 名称"对话框,在"名称"中输入"人均月工资",在"引用位置"中输入"7086", 如图 2.2. 6 右所示,设置完成后单击"确定"按钮。

步骤 5:选中 E4 单元格,输入公式 "=IF(D4<人均月工资\*60%,人均月工资 \*60%,IF(D4>人均月工资\*3,人均月工资\*3,D4)))",输入完成后按键盘上的 Enter 键确认输入,双击填充柄填充到 E103 单元格。可求出 E 列的"社保基数"。

步骤 6: 选中 F4 单元格, 输入公式"=E4\*社保费率!SBS4", 输入完成后 按键盘上的 Enter 键确认输入,双击填充柄填充到 F103 单元格。可求出 F 列的 "养老公司负担"。

步骤 7:选中 G4 单元格,输入公式"=E4\*社保费率!\$C\$4",输入完成后按键盘上的 Enter 键确认输入,双击填充柄填充到 G103 单元格。可求出 G 列的"养老个人负担"。

步骤 8: 选中 H4 单元格,输入公式"=E4\*社保费率!\$B\$5",输入完成后按键盘.上的 Enter 键确认输入,双击填充柄填充到 H103 单元格。可求出 H 列的 "失业公司负担"。

步骤 9:选中 I4 单元格,输入公式"=E4\*社保费率!\$C\$5",输入完成后按键盘上的 Enter 键确认输入,双击填充柄填充到 I103 单元格。可求出 I 列的 "失业个人负担"。

步骤 10:选中 J4 单元格,输入公式"=E4\*社保费率!\$B\$6",输入完成后按键盘上的 Enter 键确认输入,双击填充柄填充到 J103 单元。可求出 J 列的"工 伤公司负担"。

步骤 11:选中 K4 单元格,输入公式"=E4\*社保费率!\$C\$6"输入完成后按键盘上的 Enter 键确认输入,填充双击柄填充到 K103 单元格。可求出 K 列的"工 伤个人负担"。

步骤 12:选中 L4 单元格,输入公式"=E4\*社保费率!\$B\$7"输入完成后按 键盘上的 Enter 键确认输入,双击填充柄填充到 L103 单元格。。可求出 L 列的 "生育公司负担"。

步骤 13:选中 M4 单元格,输入公式"=E4\*社保费率!\$C\$7",输入完成后按键盘.上的 Enter 键确认输入,双击填充柄填充到 M103 单元格。。可求出 M 列的"生育个人负担"。

步骤 14:选中 N4 单元格,输入公式"=E4\*社保费率!\$B\$8",输入完成后按键盘上的 Enter 键确认输入,双击填充柄填充到 N103 单元格。。可求出 N 列的"医疗公司负担"。

步骤 15:选中 04 单元格,输入公式"=E4\*社保费率!\$C\$8+社保费率!\$D\$8", 输入完成后按键盘上的 Enter 键确认输入,双击填充柄填充到 0103 单元格。可 求出 0 列的"医疗个人负担"。

步骤 16: 选中表格中的所有金额列(D4:0103 区域),单击鼠标右键,在弹出的快捷菜单中选择"设置单元格格式"命令,在弹出的对话框中将数字格式设置为"货币"且"小数位数"为"2",如图 2.2.7 左 1,单击"确定"按钮。

步骤 17:选中表格中的数据区域(B3:0103 区域),单击【开始】选项卡下【样 式】功能组中的"套用表格格式"按钮,在下拉列表中选择一种表格样式, 然 后单击【数据】选项卡下【排序和筛选】功能组中的"筛选"按钮,取消自动筛 选标记,如图 2.2.7 左 2。

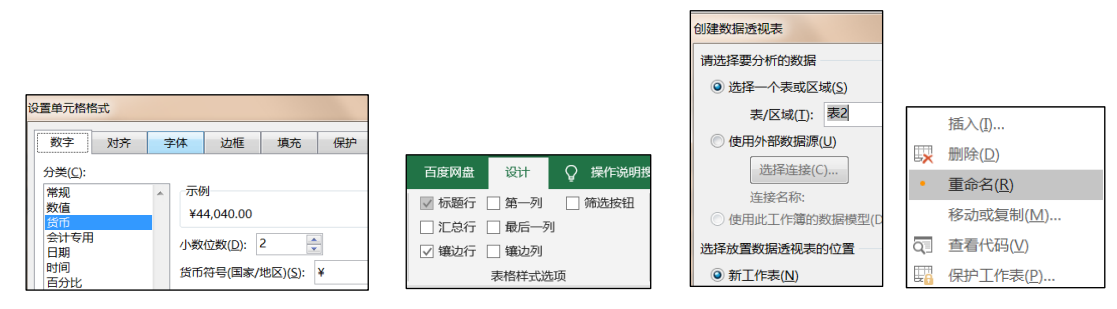

图 2.2.7

## (5)【解题步骤】

步骤 1: 在"社保计算"工作表中,选中数据区域 B3:0103,单击【插入】 选项卡下【表格】功能组中的"数据透视表"按钮,在下拉列表中选择"数据透 视表",在弹出的对话框中直接单击"确定"按钮,将新插入的工作表名称修改 为"透视分析",如图 2.2.7 右 1、右 2。

步骤 2: 在"数据透视表字段列表"窗格中将"社保基数"字段拖动到"行

标签"中,将"员工编号""工资总额"字段拖动到"数值"中(注意:此处需要拖动两次"工资总额"字段),如图2.2.8左所示。

步骤 3: 选中 A4 单元格,单击鼠标右键,在弹出的快捷菜单中选择"创建 组"命令,弹出"组合"对话框,参考"图1数据透视表样例"所示,"起始于" 设置为"4200","终止于"设置为"22200","步长"设置为"3000",如 下图所示,设置完成后单击"确定"按钮。如图 2.2.82 右。

| 数据透视表字段                                  | - ×      |    |                                 |
|------------------------------------------|----------|----|---------------------------------|
|                                          |          | 3  | 行标签 ▼ 计数项:员工编号 オ                |
| 选择要添加到报表的字段:                             | Q -      | 4  | (细合) ? X                        |
| 搜索                                       | Q        | 5  |                                 |
| ☑ 员工编号                                   |          | 6  | 自动                              |
| <ul> <li>□ 姓名</li> <li>□ 丁资总额</li> </ul> |          | 7  | □ 起始于( <u>S</u> ): 4200         |
| ✓ 社保基数                                   | •        | 8  | <i>₩</i> :L <u>T</u> (Γ), 22000 |
| 在以下区域间拖动字段:                              |          | 9  | E #≷ILT( <u>E</u> ): 22000      |
| ▼ 篩洗 ■ 列                                 |          | 10 | 步长( <u>B</u> ): 3000            |
| Σ数(                                      | <u>i</u> | 11 |                                 |
| ≡ 行 Σ值                                   |          | 12 | 确定 取消                           |
| 社保基数 ▼ 🖨 人数                              | *        | 13 |                                 |

图 2.2.8

步骤 4: 根据"图 1 数据透视表样例"所示,修改列标题名称,将 A3 单元格 修改为"社保基数",将 B3 单元格修改为"人数",将 C3 单元格修改为"工资 总额(元)",将 D3 单元格修改为"工资总额占比"; 然后选中 D4 单元格,单击 鼠标右键,在弹出的快捷菜单中选择"值显示方式总计的百分比",如图 2.2.9 左所示。

| D                                                                     | 宋体           | × ~            | / 11          | ∨ A                 | A I                             | •                            | %,         | $\leftrightarrow$ | Н                                      |
|-----------------------------------------------------------------------|--------------|----------------|---------------|---------------------|---------------------------------|------------------------------|------------|-------------------|----------------------------------------|
|                                                                       | В            | $I \equiv$     | <u></u> -     | A                   | 0                               | 00. 0<br>0.€ 0               | <b>1</b> 4 |                   |                                        |
| 求和项:工资总额                                                              | 狮            |                |               |                     |                                 |                              |            |                   |                                        |
| 2938                                                                  | 3            | 复制( <u>C</u>   | )             |                     |                                 |                              |            |                   |                                        |
| 2483                                                                  | 3 📃          | 设置单            | 元格格           | 式( <u>F</u> )       |                                 |                              |            |                   |                                        |
| 883                                                                   | 2            | 数字格            | 式( <u>T</u> ) |                     |                                 |                              |            |                   |                                        |
| 333                                                                   |              | 刷新( <u>R</u>   | )             |                     |                                 |                              |            |                   |                                        |
| 1290                                                                  | 6            | 排序( <u>S</u> ) | )             |                     | ÷                               |                              |            |                   |                                        |
| 8342                                                                  | $^{2}\times$ | 删除"求           | 和项:_          | E资总额"               | ( <u>V</u> )                    | ~                            | 无计         | '算( <u>N</u> )    |                                        |
|                                                                       |              | 删除值            | (⊻)           |                     |                                 |                              | 总计         | 的百分               | 比( <u>G</u> )                          |
|                                                                       |              | 值汇总            | 依据(№          | 1)                  | •                               |                              | 列汇         | 总的百               | 分比( <u>C</u> )                         |
|                                                                       |              |                |               | ~                   |                                 |                              | 行汇         | 总的百               | 分比(R)                                  |
|                                                                       |              | 值显示            | 方式(A          | )                   | ►                               |                              | 1370       |                   | /J /O( <u>II</u> )                     |
|                                                                       |              | 值显示            | 方式(A          | )                   | Þ                               |                              | エハ         |                   | ////////////////////////////////////// |
| 设置单元格格                                                                | 沅            | 值显示            | 方式(A          | )                   | ŀ                               |                              | - 70       | 1400              | /J /0( <u>11</u> )                     |
| 设置单元格格                                                                | 试            | 值显示            | 方式( <u>A</u>  | )                   | •                               |                              | - 70       |                   |                                        |
| 设置单元格格数字                                                              | 式<br>双       | 值显示            | 方式(A          | )<br>≥体             | )<br>Ì                          | 力框                           |            | 填                 | ÷                                      |
| 设置单元格格<br>数字<br>分类(C):                                                | 武            | 值显示            | 方式( <u>A</u>  | )<br>≥体             | ì                               | 力框                           |            | 填                 | <b>在</b>                               |
| 设置单元格格<br>数字<br>分类( <u>C</u> ):                                       | 武            | 值显示            | 方式(A          | )<br>≥体             | )<br>ž                          | し框                           |            | 填                 | <del>ک</del>                           |
| 设置单元格格<br>数字<br>分类( <u>C</u> ):<br>常规                                 | 武<br>对       | 值显示            | 方式(A          | )<br>字体             | ۰<br>بر<br>آر                   | 力框                           |            | 填                 | ۲۶ (۵)<br>ک                            |
| 设置单元格格<br>数字<br>分类( <u>C</u> ):<br>常规<br>发值                           | 武            | 值显示            | 方式(A          | )<br>字体<br>29       | ہ<br>ئر<br>3,88                 | <b>立框</b><br>36.0            | 0          | 填                 | ÷                                      |
| 设置单元格格<br>数字<br>分类( <u>C</u> ):<br>常规<br>数值<br>货币<br>会计专田             | 武            | 信显示            | 方式(A          | )<br>字体<br>29       | +<br>يُر<br>آا<br>3,88          | 立框                           | 0          | <u>填</u>          | ÷۳                                     |
| 设置单元格格<br>数字<br>分类( <u>C</u> ):<br>常规<br>数值<br>货币<br>会计专用<br>日期       | 武            | 值显示            | 方式(A          | )<br>字体<br>29<br>小数 | ,<br>〕<br>〕<br>3,88             | 边框<br>36.0                   | 0          | 填                 | ÷                                      |
| 设置単元格格<br>数字<br>分类( <u>C</u> ):<br>常规<br>数値<br>货币<br>会计专用<br>日期<br>时间 | 近            | 值显示            | 方式(A          | )<br>字体<br>29<br>小数 | )<br>〕<br>〕<br>〕<br>〕<br>〕<br>〕 | 边框<br>36.0<br>(( <u>D</u> ): | 0          | 填                 | 帝<br>(1)                               |

## 图 2.2.9

步骤 5: 选中"工资总额(元)"列数据,单击鼠标右键,在弹出的快捷菜单 中选择"设置单元格格式",弹出"设置单元格格式"对话框,在对话框中将数 字类型设置为"数值"保单留两位小数,勾选"使用千位分隔",如图 2.2. 9 右。

步骤 6: 选中整个数据透视表数据区域(A3: D10),单击【开始】选项卡下 【样式】功能组中的"套用表格格式"按钮,在下拉列表中选择一种样式(本例 中选择的是"数据透视表样式浅色 19",考试要求样式只要不为"数据透视表样 式浅色 16"即可得分)。